### **Donor Portal?**

HELLO TO YOU, A HELLO TO YOU, A ON POREA,

what is

It's an easy, online tool accessible by monthly supporters to update their donation details!

# WHAt CAN 1 Do in my Donor PortAL?

#### **Update payment information**

If you have a new credit card or prefer to use a new payment method, you can easily make changes after logging in! You can choose to use credit card, Google Pay, or PayPal.

#### Modify your monthly donation details

You can choose to update your monthly donation amount, status, and payment date at any time.

#### Update your personal information

You can make updates to your email, phone number and mailing address. Make sure your mailing address is complete so it can be correctly reflected on your tax receipt.

#### **Dedicate your monthly** donation at any time

If you wish to dedicate your monthly donation to someone special, you can add a dedication at any time. You can also send a customized card with this tribute.

How do I Log in?

HELLO TO YOU, A HELLO TO YOU, A OT POREA!

Visit <u>donors.foodbank.bc.ca</u> or scan the QR code provided

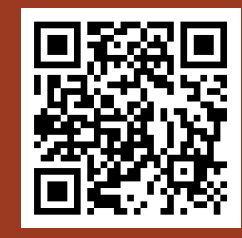

2

Enter in the email address associated with your monthly donation.

3 Wait for our email and click on the secure link to access your account!

Note that the secure login link will auto-expire in 24 hours. No password is needed to access your donor portal.

|                              |                                                                                       | HELLOR<br>HELLOR<br>DONOR<br>DONOR<br>Upo<br>Payr<br>Inform | Now do late nent ation?                                                         |                                                                   |
|------------------------------|---------------------------------------------------------------------------------------|-------------------------------------------------------------|---------------------------------------------------------------------------------|-------------------------------------------------------------------|
| 1 Afte<br>clic               | er logging in, so<br>k the gear butt<br>recurring donations                           | croll down to the "Ro<br>on to make updates                 | ecurring Donations'                                                             | " section,                                                        |
|                              | Monthly donation<br>\$5.00 CAD                                                        | Next donation<br>Nov 13, 2023                               | Payment method                                                                  | <sup>یه</sup> کس                                                  |
| 2 You<br>Det                 | will be directe<br>ails" gear to up<br>RECURRING DONATION                             | d to another page. (<br>date your payment                   | Click on the "Edit Pa<br>information.<br>@ EDIT PAY                             |                                                                   |
| 3 Go t<br>crea<br>can<br>Goo | status<br>to the bottom s<br>dit card, click o<br>also switch you<br>ogle Pay or Payl | ○ Active ection called "Payment method Pal.                 | nent Method", to up<br>and make your upo<br>from credit card to                 | date a new<br>lates! You<br>either                                |
|                              | Payment method<br>New credit ca<br>••• 9497 · Exp<br>G Google Pay                     | urd ~<br>. 09/29                                            |                                                                                 | anking                                                            |
|                              | The next donation w                                                                   | ill be made on Nov 13, 2023                                 | For direct for<br>information<br>Mandy<br>604.216.232<br>MandyW@for<br>for more | , contact<br>Wu at<br>8 or email at<br>odbank.bc.ca<br>e details! |
|                              |                                                                                       | Le                                                          |                                                                                 |                                                                   |

|             |                                                                                                    | Modif<br>Modif<br>monthly o<br>deta                                   | O YOU<br>THOW DO<br>Y MY<br>Conation<br>ils? |                                                                                                    |
|-------------|----------------------------------------------------------------------------------------------------|-----------------------------------------------------------------------|----------------------------------------------|----------------------------------------------------------------------------------------------------|
| <b>1</b> Af | ter logging in, so<br>ck the gear butt<br>RECURRING DONATIONS                                                            | croll down to the "Re<br>on to make updates.                          | curring Donations" s                         | ection,                                                                                                    |
|             | Monthly donation<br>\$5.00 CAD                                                                                           | Next donation<br>Nov 13, 2023                                         | Payment method                               | the second second secon |
| 2 Yo<br>De  | ou will be directe<br>etails" gear to up                                                                                 | d to another page. C<br>date your payment i                           | lick on the "Edit Pay<br>nformation.         |                                                                                                    |
|             | Status                                                                                                    | ⊘ Active                                                              | 673 EXTENTION                                |                                                                                                    |
| 3 Yo        | <ul> <li>Make edits to y</li> <li>Make edits to y</li> <li>Cover transact</li> <li>Update the free appuality)</li> </ul> | your donation amoun<br>ion costs for each do<br>quency of your gift ( | t/month<br>onation<br>eg. monthly, every 4   | weeks,                                                                                                    |
|             | <ul> <li>Change your d</li> <li>Make an extra</li> </ul>                                                                 | onation date<br>one-time donation                                     | Edit Payment Deta                            | ils ×                                                                                                    |
|             |                                                                                                    | ſ                                                                     | Donation amount \$5                          | CAD/mo.                                                                                                    |
|             |                                                                                                    |                                                                       | Cover transaction costs                      |                                                                                                    |
|             |                                                                                                    |                                                                       | Frequency                                    |                                                                                                    |
|             |                                                                                                    |                                                                       | Monthly                                      | ~                                                                                                    |
| 0           |                                                                                                    |                                                                       | Next donation scheduled for                  | ~                                                                                                    |
|             |                                                                                                    |                                                                       | Make an extra donation now                   |                                                                                                    |

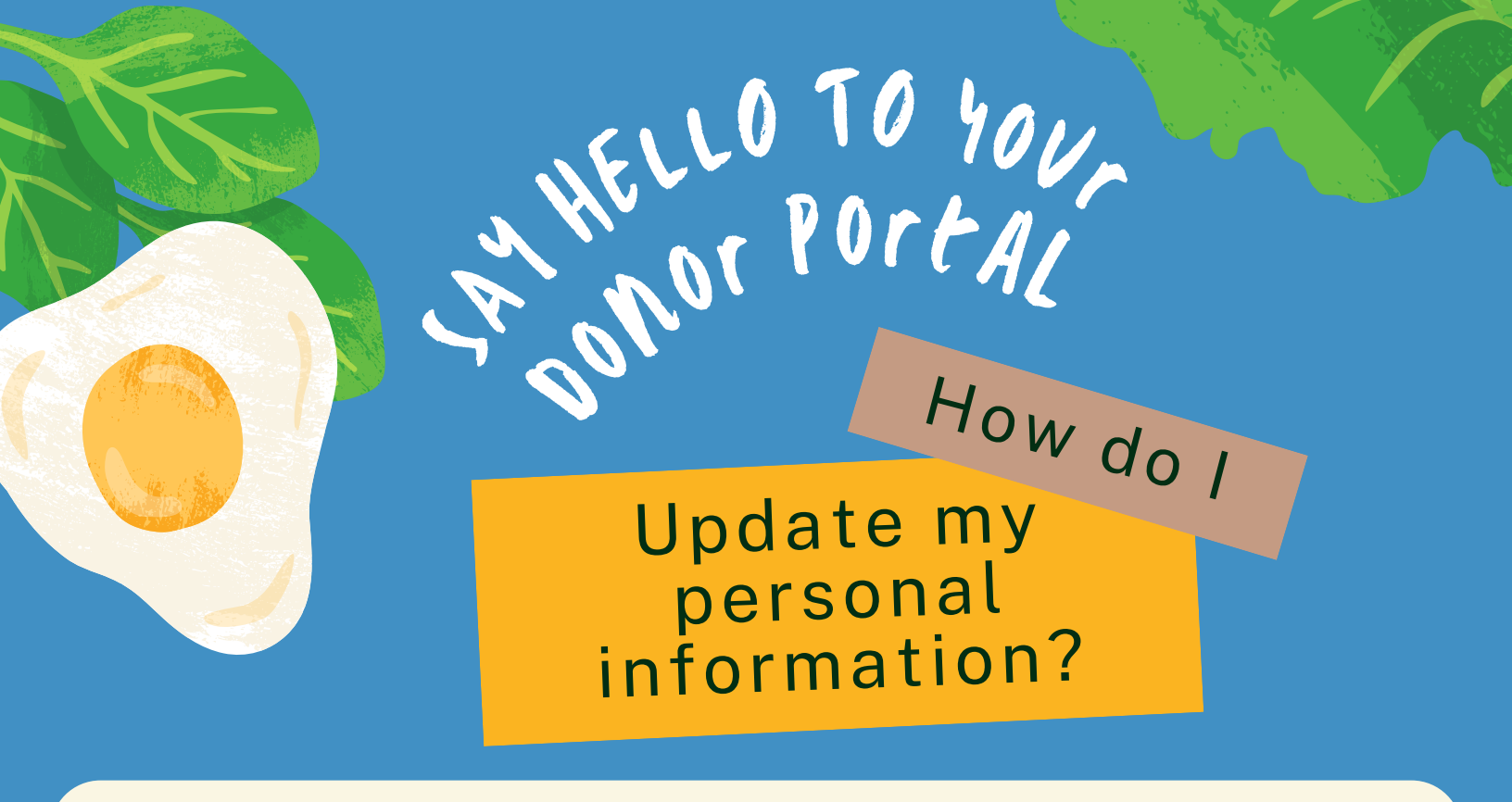

#### To Update Your Name/Email

1 After logging in, click on your name at the top of the screen, then click on "Profile".

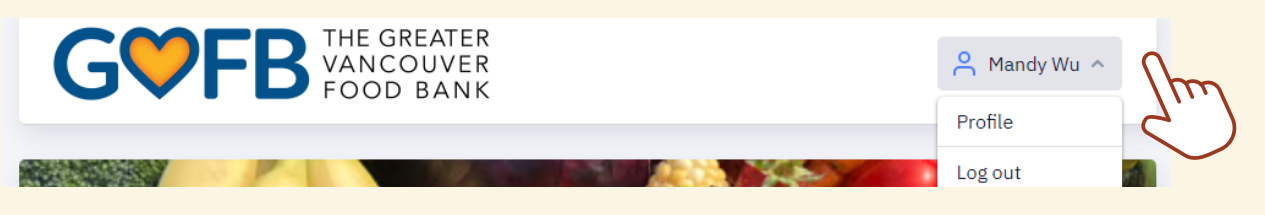

Click on "Change" to update your name or email. Your name will be reflected on your tax receipt so make sure it is spelled correctly. Your email will be our main form of contact.

| Profile |                       |  |
|---------|-----------------------|--|
| Name    | Mandy Wu              |  |
| Email   | mandyw@foodbank.bc.ca |  |

#### To Update Your Phone/Mailing Address

1 After logging in, scroll down to the "Recurring Donations" section, click the gear button to make updates.

| RECURRING DONATIONS            |                            |                |    |
|--------------------------------|----------------------------|----------------|----|
| Monthly donation<br>\$5.00 CAD | Next donation Nov 13, 2023 | Payment method |    |
|                                | ,                          |                | 2) |

2 Click on "Edit" to update your phone or mailing address. Your mailing address will be reflected on your tax receipt so make sure it is correct and recent.

| C | ONTACT DETAILS  | Ę                                             | S EDIT |
|---|-----------------|-----------------------------------------------|--------|
|   | Phone number    | _                                             | 2      |
|   | Mailing address | 8345 Winston St, Burnaby , BC, V5A 2H3 Canada |        |

|                   | R HEL<br>R ON                                                                    | LO TO YOU,<br>PortAL                                                                     |
|-------------------|----------------------------------------------------------------------------------|------------------------------------------------------------------------------------------|
|                   | De                                                                               | edicate my<br>monthly<br>donation?                                                       |
| 1 After clic      | er logging in, scroll down t<br>k the gear button to make<br>RECURRING DONATIONS | to the "Recurring Donations" section,<br>e updates.                                      |
|                   | Monthly donation Next donat<br>\$5.00 CAD Nov 13, 2                              | ation Payment method<br>, 2023 ••••• 9497                                                |
| 2 Clic<br>son     | k on "Add a Dedication" to<br>neone.                                             | o dedicate your monthly gift to a special                                                |
|                   | Add a dedication to this donation for someone speci                              | cial.                                                                                    |
| Sel<br>cho<br>you | ect the "Dedication Type"<br>ose to send a customized<br>r edits.                | ' and enter in the "Tribute name". You can<br>I card to the dedicatee. Make sure to save |
|                   |                                                                                  | Add a Dedication ×                                                                       |

| Dedication type         |   |   |
|-------------------------|---|---|
| In honour or in memory? | ~ | h |
| Dedicated to whom?      |   | 9 |
| Tribute name            |   |   |
| Send a customized card  |   |   |
| SAVE                    |   |   |

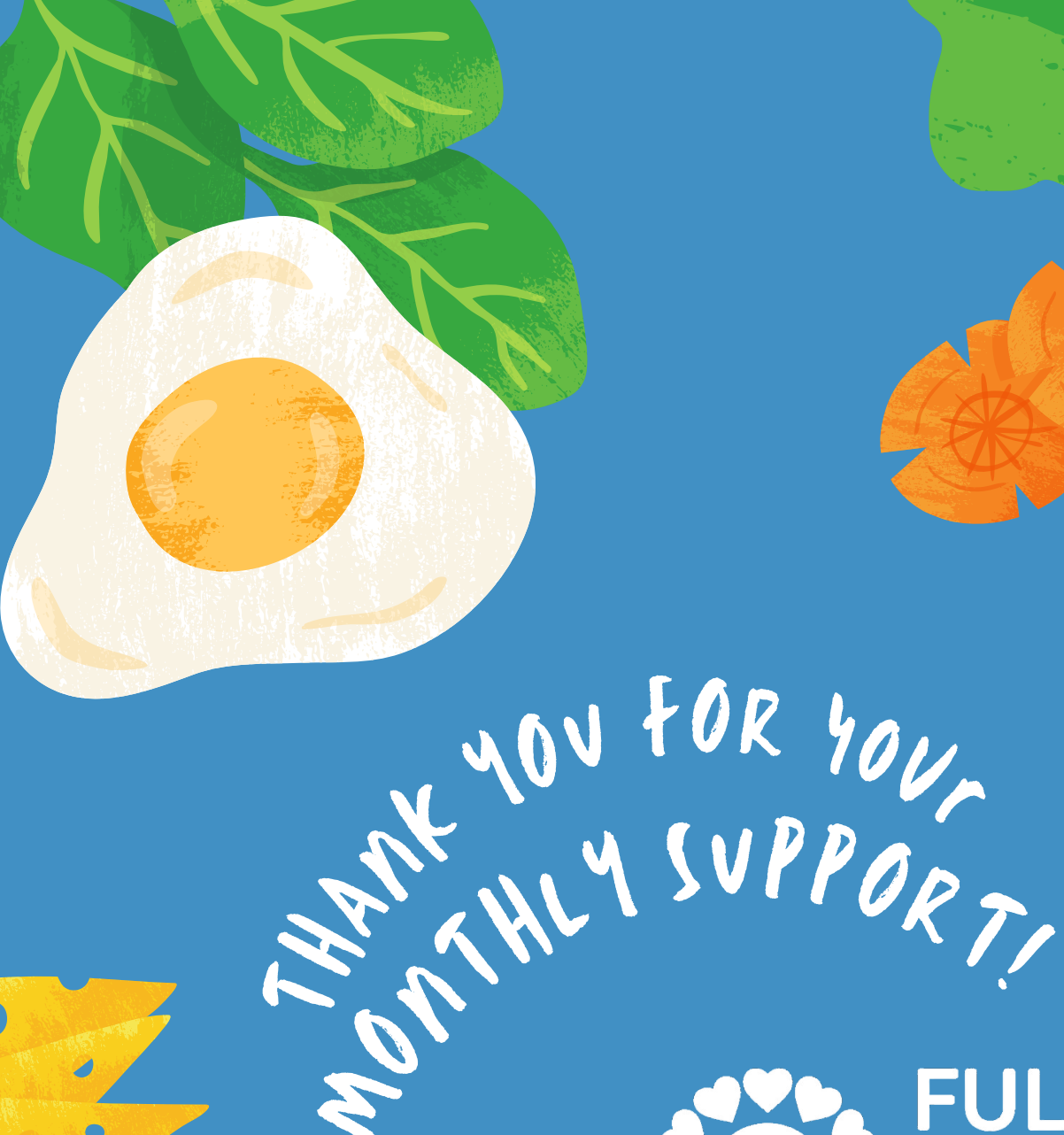

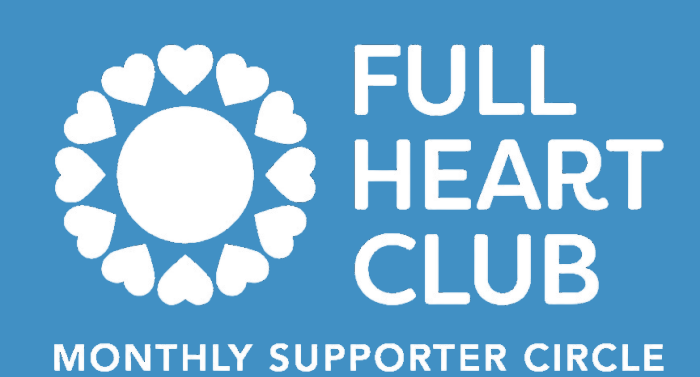

## Still HAVE QUESTIONS?

## PLEASE CONTACT MANDY AT

P: 604.216.2328 E: MANDYW@foodBANK.BC.CA